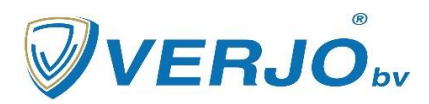

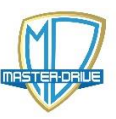

# Lesgeven op afstand met MasterDrive

Dit document gaat u helpen om MasterDrive cursus te kunnen geven op afstand. Het is een stappenplan, belangrijk om de beschreven stappen één voor één uit voeren. Mocht u er niet uitkomen belt u dan met onze helpdesk:

## De ingrediënten

Wat heeft u nodig om onze MasterDrive cursus(sen) op afstand te kunnen geven?

- Masterdrive, liefst op de werkplek of met de apparatuur/computer waar u altijd de cursus geeft
- Internetverbinding
- Bij voorkeur oortjes met een microfoontje, maar hoeft niet.
- Skype. Dit is het programma waarmee u het afstandscontact met uw leerlingen gaat maken. Heeft u nog geen skype op de computer gaat u dan naar: <u>https://www.skype.com/nl/</u>, klik op 'Skype downloaden' en volg de instructies voor installatie en het aanmaken van een account.

## Hoe werkt het?

Start MasterDrive op zoals u gewend bent.

Het is handig om nu het scherm iets te verkleinen zodat u de startbalk ook in beeld krijgt. Dit doet u door rechtsboven op '<u>verkleinen/vergroten</u>' (naast de tandwieltjes) te klikken:

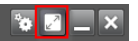

Start Skype op en login Kies voor '<u>Vergadering</u>'

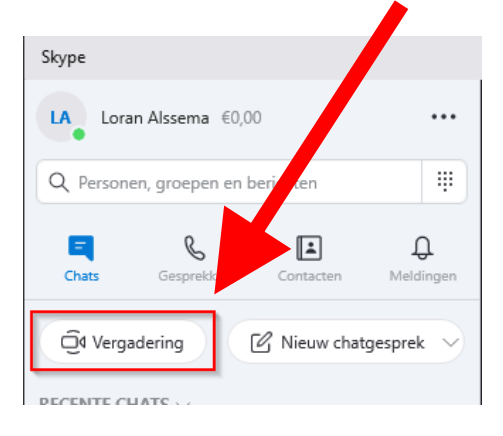

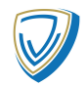

<u>Bij A</u> : Zet bij de <u>camera en microfoon</u> het <u>schijfje</u> om. Dan kunnen uw leerlingen u zien en horen. Webcam is niet verplicht maar kan handig zijn met uitbeelden. Deze is later nog in / uit te schakelen.

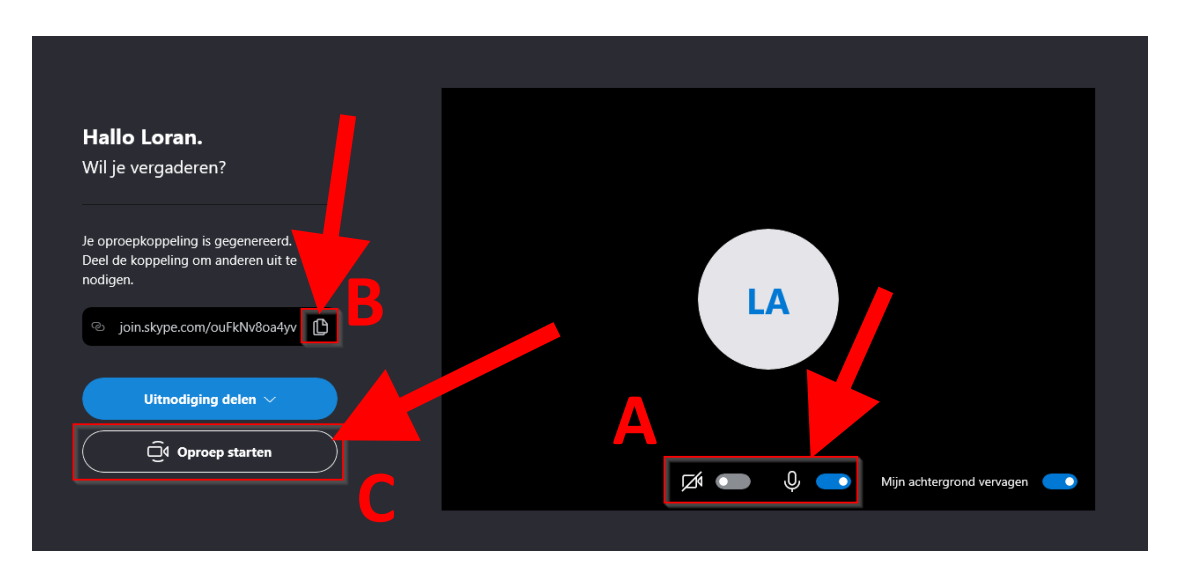

<u>Bij B</u> : Klik bij het linkje op het <u>kopieer knopje</u>, stuur deze link naar uw leerlingen toe via uw e-mailprogramma of iets anders.

Bij C : klik op 'Oproep starten'.

Zodra er minimaal 1 leerling in Skype deel neemt kun u uw scherm delen. Om dit te doen klikt u rechtsonder voor '<u>Scherm delen</u>':

| LA               |                                   |
|------------------|-----------------------------------|
| Ø Loran Alsema < | E<br>Chat Scherm<br>delen Re Meer |

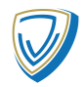

U klikt nu op het <u>leerlingenscherm</u>, het scherm dat in de gewone theorieles door de leerlingen gezien wordt:

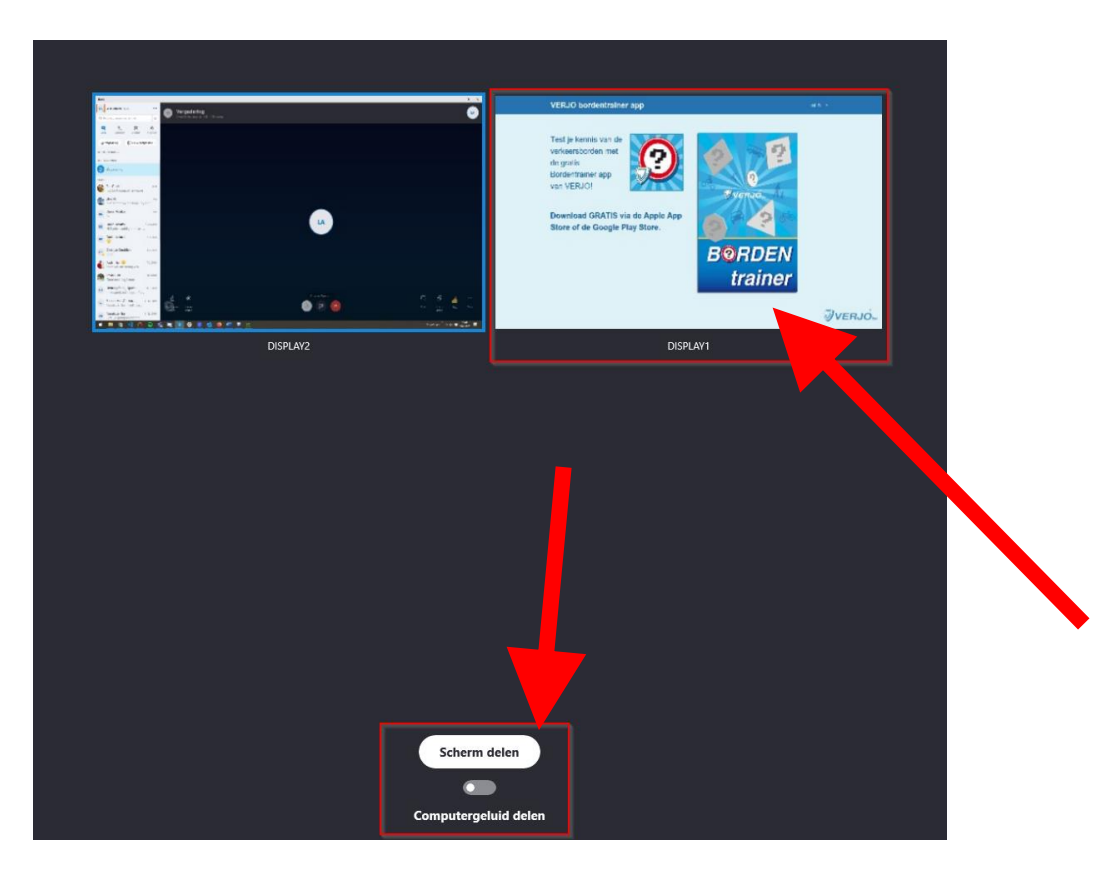

Wilt u ook audio van uw computer meesturen naar de leerlingen (bijvoorbeeld audio van MasterTrainer), dan zet u het schuifje naar rechts bij <u>'Computer geluid delen</u>'.

Klik nu op '<u>Scherm delen</u>'

Nu kunt u het Skype scherm minimaliseren en kunt u MasterDrive gebruiken zoals u gewend bent.

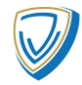

## Gebruik MasterTrainer

Het is ook mogelijk om met uw leerlingen examentraining te doen. U kunt MasterTrainer op de normale manier opstarten.

Helaas is het voor leerlingen niet mogelijk om met hun mobiele telefoon in te loggen op MasterTrainer. Daarom raden wij aan om de leerlingen de vragen op papier te laten beantwoorden en deze na het afronden van de reeks door te spreken.

## Tips & tricks:

#### Leerlingen:

Laat leerlingen hun microfoon en webcam uitschakelen. Alleen als ze vragen hebben moeten ze de microfoon aanzetten. Dit zorgt ervoor dat hun omgevingsgeluiden niet te horen zijn door de hele groep.

Geef als tip aan de leerling om met oortjes in naar de theorie te luisteren, zo worden ze minder snel afgeleid, en als ze dan vragen stellen hoort u ook minder omgevingsgeluid.

#### Voor de docent:

Zorg dat u zelf ook gebruik maakt van oortjes of een microfoon. Dit zorgt er ook voor dat de leerlingen uw achtergrond geluid niet horen.

Let er op dat leerlingen soms een tragere internetverbinding hebben. Hierdoor kan het soms zijn dat de beelden van MasterDrive er wat langer over doen om bij de leerling binnen te komen.

Mocht u er voor kiezen om een webcam te gebruiken, gebruik dan de ingebouwde webcam in uw laptop of schaf een losse aan.

Vraag in het begin van de Skype-sessie altijd even aan uw leerlingen of ze u goed kunnen horen.

## Thuis examentraining oefenen

Willen uw leerlingen thuis examentraining doen? Dan kunnen ze dit makkelijk doen via LeerHetVerkeer.nl. Voor de rijschool is het mogelijk om digitale codes direct per via e-mail bij <u>https://www.verjo.nl/</u> te bestellen. Deze kunt u dan doorsturen aan uw leerlingen.

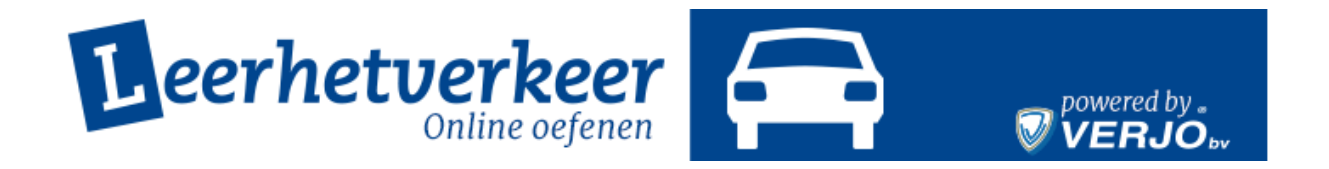

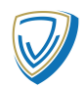